የሲያትል የሀዝብ ት / ቤቶች 2445 ሶስተኛ **ጎ**ዳና ደቡብ ፖ.ሳ.ቁ C-34165 ሲያትል ፣ WA 98124

ውድ ወላጆች እና አሳዳጊዎች ፣

Schoology የሲያትል የህዝብ ትምህርት ቤቶች ትምህርት አስተዳደር ስርዓት (LMS) ነው። እሱ የቤት ስራዎችን ፣ መልዕክቶችን ፣ ዝማጅቶችን ለመላክ እና የቀን መቁጠሪያን ለማካተት አስተማሪዎች ሊጠቀሙበት የሚችሉት መሣሪያ ነው ፡፡

ተማሪዎች *ላይ ሞዝንኅ* Schoology የ በጦጠቀም <u>የሲያትሌ የተማሪ ፖርታል</u> እዚህ ላይ እንደተንለጸው: <u>www.seattleschools.org/StudentPW</u> በእርስዎ የተማሪ የተጠቃሚ ስም, የይለፍ ቃል መስጠት እና እርዳታ መግባት የእርስዎ የተማሪው መምህር ወይም የትምህርት ቤት የላይበረሪ.

ወላጆች እና አሳዳጊዎች በመነሻው ምንጭ ላይ የሚገኘውን የ Schoology መዳረሻ ኮዶች (ቶች) በመጠቀም መለያዎች *ያዘጋጃሉ* ። የምንጭ አካውንት ከሌለዎት እባክዎን እባክዎን ይጎብኙ <u>www.seattleschools.org/Source</u>

ተማሪዎች የ Schoology መለያዎችን አይፈጥሩም ፣ እነሱ በክፍል ውስጥ በመመዝንብ አባላት ናቸው ፡፡ የተማሪዎ መምህር ወይም የትምህርት ቤት ቤተሞጽሐፍት ተማሪዎ ወደ ስዋይሎጂ (ሳይዝኦሎጂ) ለመማባት እንዲችል ይረዱታል።

ለ Schoology ለመመዝንብ

- 1. ወደ ምንጭ Source በ <u>http://ps.seattleschools.org</u> ይግቡ
- 2. በግራ በኩል የሚገኘውን የ Schoology መዳረሻ ኮዶች ምናሌ ንጥል ጠቅ ያድርን ።
- 3. የእርስዎን የ Schoology መዳረሻ ኮድ ይቅዱ እና ይለጥፉ ወይም ይፃፉ ። (ከአንድ በላይ ተማሪዎች ካሉዎት በኋላ የ + አክል ልጅን ባህሪን በመጠቀም ቀሪውን የመዳረሻ ኮዶች ያስንቡ ይሆናል ።)
- 4. የ ጠቅ Schoology ለለንደን ይግቡ እስከ አዝራር.
- 5. የመዳረሻ ኮዱን ያስንቡ እና ቀጥልን ጠቅ ያድርን ።

| Assess Code         |                                    |       |
|---------------------|------------------------------------|-------|
| Access code         |                                    |       |
| Enter the access co | de provided by your child's instru | ictor |

- 6. ቅጹን *በእራስዎ* ስም ይሙሉ ፣ በኢሜል አድራሻዎ ይሙሉ እና የይለፍ ቃል ይፍጠሩ ።
- 7. ምዝንባን ጠቅ ያድርጉ ። አንድ ተማሪ ካለህ ብቻ ምዝንባህን አጠናቅቀሃል!
- 8. ብዙ ተማሪዎችን ወደ እርስዎ መለያ ለማከል ከላይ በቀኝ በኩል ያለውን ታችኛውን ቀስት ጠቅ ያድርጉ እና የ + ልጅን አንናኙን ጠቅ ያድርጉ ።

| My Student     | · ·          |
|----------------|--------------|
| 🕱 Parent or Gu | uardian Name |
| Eckstein Middl | e School     |
| 🚺 Student      | / .          |
| Roosevelt Hig  | School,      |
| 1              |              |
|                |              |

- 9. የመዳረሻ ኮዱን ከምንጩ ያስንቡ እና የአጠቃቀም ኮድ ቁልፍን ጠቅ ያድርን።
- 10. በ SPS የተሞዘንቡ ብዙ ልጆች ካሉዎት እነዚህን እርምጃዎች ይድንጮ።

ስለ ስኮርፒዮ ተጨማሪ ጦረጃ ለማግኘት እባክዎን <u>www.seattleschools.org/Schoology</u> ን ይሳብኙ ወይም ጥያቄዎች ካሉዎት ወይም እንዛ ከፈለ*ጉ* እባክዎን ኢሜል <u>sourcesupport@seattleschools.org</u>